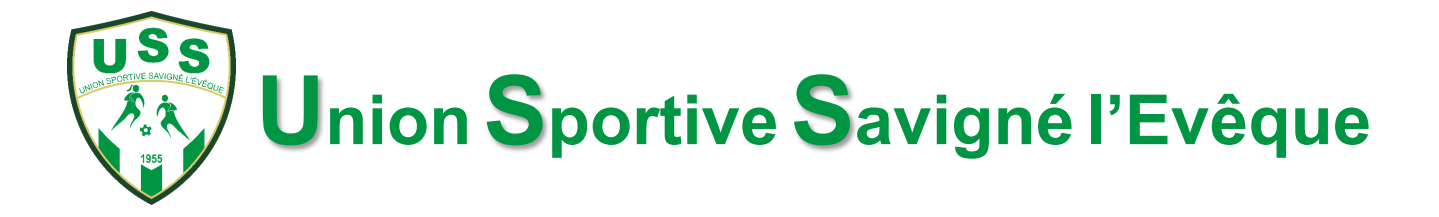

# Notice d'utilisation de la plateforme HelloAsso pour adhérer en ligne à l'Union Sportive Savigné l'Evêque

Vous souhaitez utiliser HelloAsso pour établir et régler l'adhésion d'un licencié à l'Union Sportive Savigné l'Evêque.

Pour nos dirigeants, c'est un gain de temps et d'énergie ; pour nous tous, c'est un gain écologique avec des déplacements en moins : nous vous en remercions !

## Préambule :

Il est inutile d'utiliser la plateforme HelloAsso pour les différents cas suivants :

- vous souhaitez prendre plusieurs licences et bénéficier d'un tarif « famille » (plusieurs licences dans le même foyer),
- vous souhaitez bénéficier de conditions particulières de paiement (bon CAF, PASS'SPORT,...) ou paiement en plusieurs fois,
- vous souhaitez une licence FOOT LOISIR pour pratiquer le Foot en Marchant,
- vous devez posséder une licence joueur d'une part et une licence animateur, dirigeant ou volontaire \_ d'autre part.

Pour chacun de ces cas, vous devrez vous présenter obligatoirement à l'une des permanences du club.

#### 🜔 helloasso 🛛 📎 Mon compte Licence Union Sportive Savigné l'Evêque 2023 2024 f 🍠 in par Union Sportive de Savigné L'Evêque Ø 🛱 Adhésion valable du 01 juin 2023 au 31 juillet 2024 dhérer à l'Union Sportive Savigné l'Evêque pour obtenir une licence vous permettant de pratiquer le Plateforme de paiement football au club 100% sécurisée Choisissez la catégorie, la ou les option(s) et remplissez les différents champs. Toutes les informations l our traiter ce paiement son otalement sécurisées. Grâce au Pour les tarifs famille, les paiements en plusieurs fois ou tout autre que paiement en ligne, il faut s'dresse ryptage SSL de vos donnée directement à l'une de nos permanences es, vous êtes assurés de la abilité de vos transactions su VISA 🌒 \Xi 🗧 Choix de l'adhésion Adhérents I≣ Coordonnées Récapitulatif PC1 235 Catégorie U7 avec T-shirt et bidon ! Né(e) en 2017 ou 2018 110€ - 0 + Signaler la nage 🔺

### La plateforme HelloAsso :

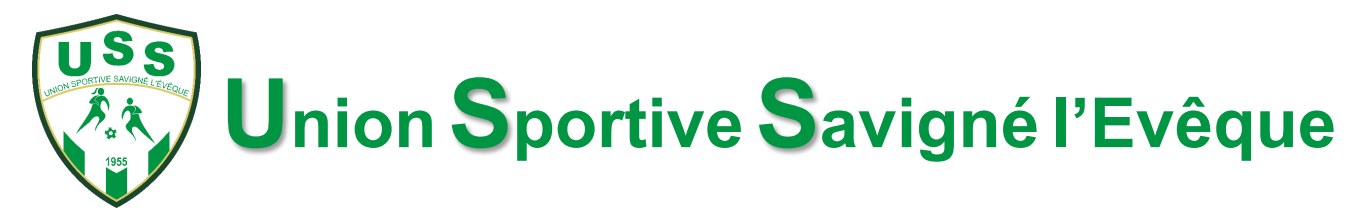

## • Etape 1 : sélectionner la licence désirée

La première étape est le choix de votre licence en fonction de votre année de naissance et du Pack désiré.

Il y a deux Packs au choix :

- Pack T-shirt : c'est le Pack 2023-2024 composé d'un T-shirt d'entrainement et d'une gourde

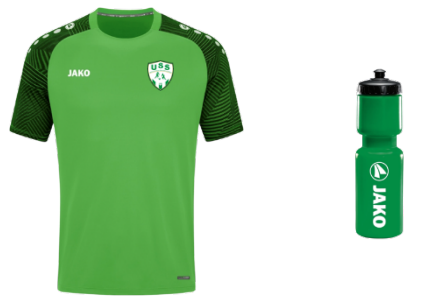

- Pack survêtement : c'est le Pack composé du survêtement du club à privilégier pour les nouveaux arrivants au club

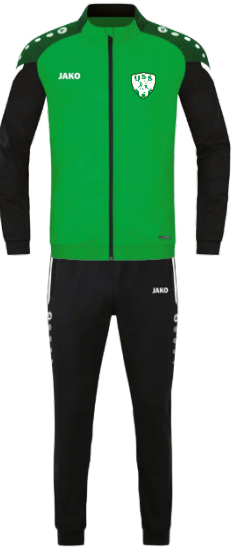

- Pack polo optionnel [réservé aux dirigeants et volontaires] :

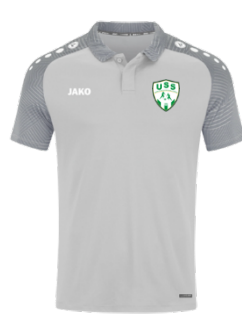

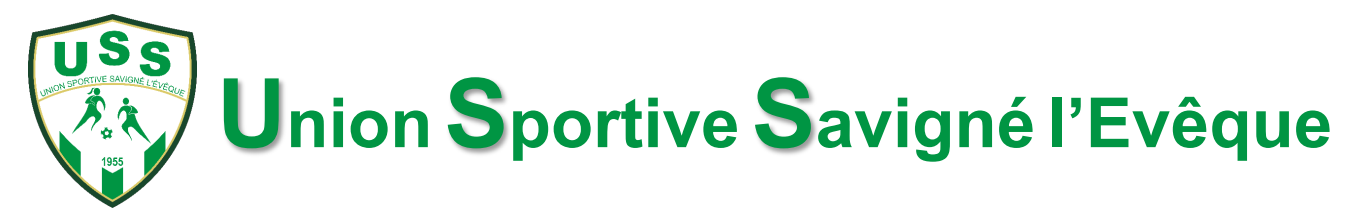

Exemple pour une licence U7 :

| 🚖 Choix de l'adhésion                                                                                         | Adhérents                                                               | i≣ Coordonnées           | Récapitulatif |
|----------------------------------------------------------------------------------------------------|-------------------------------------------------------------------------|--------------------------|---------------|
| Catégorie U7 avec T-shirt<br>2018.<br>Le Pack T-shirt est inclus dans la li<br>en option sur l'écran suivant. | <b>et bidon ! Né(e) en 2017 ou</b><br>cence de base. Le Pack survêtemen | t est 110€               | - 1 +         |
| Catégorie U7 avec survête<br>Le pack survêtement est inclus av<br>Le pack T-shirt est en option sur l'        | ement ! Né(e) en 2017 ou 20<br>ec cette licence.<br>écran suivant.      | <sup>018.</sup><br>126 € | - 0 +         |
| Catégorie II9 avec T-shirt                                                                                    | et hidon ! Né(e) en 2015 ou                                             |                          |               |

Pas d'inquiétude, si vous souhaitez commander le second Pack, il vous sera proposé en option à l'étape suivante.

En bas de page, vous avez un tableau vous permettant de choisir la bonne taille pour le T-shirt et/ou le survêtement en fonction du(des) Pack(s) que vous aurez choisi (le choix de la taille sera fait en étape 2) :

| VE     | TEMENT POUR ENI | EMENT POUR ENFANT                            |        | ETEMENT POUR FEM            | ME                        | VETEM   | ENT POUR HOMME /            | UNISEXE                   |
|--------|-----------------|----------------------------------------------|--------|-----------------------------|---------------------------|---------|-----------------------------|---------------------------|
| Taille | Age             | Taille du corps<br>(hauteur totale<br>en cm) | Taille | Tour de poitrine<br>(en cm) | Tour de taille<br>(en cm) | Taille  | Tour de poitrine<br>(en cm) | Tour de taille<br>(en cm) |
| 104    | 3-4 ans         | 99 à 110                                     | 34     | 76 à 82                     | 63 à 66                   | S       | 86 à 90                     | 74 à 79                   |
| 116    | 5-6 ans         | 111 à 122                                    | 36     | 83 à 86                     | 64 à 70                   | M       | 89 à 96                     | 78 à 84                   |
| 128    | 7-8 ans         | 123 à 134                                    | 38     | 86 à 89                     | 70 à 74                   | L       | 97 à 103                    | 85 à 89                   |
| 140    | 9-10 ans        | 135 à 146                                    | 40     | 90 à 94                     | 73 à 80                   | XL      | 102 à 109                   | 88 à 100                  |
| 152    | 11-12 ans       | 147 à 158                                    | 42     | 94 à 97                     | 79 à 83                   | 2XL     | 108 à 114                   | 99 à 105                  |
| 164    | 13-14 ans       | 159 à 164                                    | 44     | 97 à 102                    | 84 à 89                   | 3XL     | 113 à 124                   | 104 à 126                 |
|        |                 |                                              | 46     | 103 à 108                   | 88 à 95                   | 4XL     | 123 à 138                   | 121 à 126                 |
|        |                 |                                              | 48     | 108 à 114                   | 94 à 102                  | · · · · |                             |                           |

NOTE : ces éléments sont issus du site de la marque Jako ; l'USS ne peut être tenu responsable d'une erreur de taille à la commande.

Une fois la licence sélectionnée, avant de passer à la deuxième étape, vous avez la possibilité de faire un don au club en cochant l'une des cases prévues à cet effet; il n'y a aucune obligation de le faire, **le club vous remercie d'avance !** 

|   | haltez-vous faire ur     | n don à Union Sporti                                         | ve de Savigné L'Evêqu                                         | ie en plus                  | s de votre a                   | adhésior    |
|---|--------------------------|--------------------------------------------------------------|---------------------------------------------------------------|-----------------------------|--------------------------------|-------------|
|   |                          |                                                              | O Pas de don                                                  | 05€                         | () 10€                         | 0 20        |
|   |                          |                                                              |                                                               |                             | ontant de votre                |             |
|   |                          | Montant à                                                    | payer pour la duré                                            | e de l'adl                  | hésion :                       | 110 €       |
| _ | HelloAsso est une entrep | rise sociale et solidaire, qu<br>ive de Savigné L'Evêque . L | i fournit gratuitement ses te<br>Jne contribution au fonction | chnologies d<br>nement de l | le paiement à<br>HelloAsso, mo | difiable et |

Pour passer à la seconde étape, cliquer sur le bouton Etape suivante >.

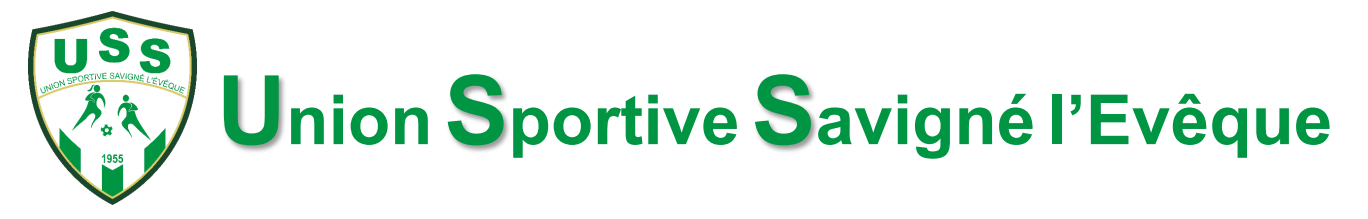

• Etape 2 : renseignements sur le(les) licence(s) :

Vous avez validé le choix de votre licence ou de vos licences. La seconde étape consiste à remplir les différents champs qui nous permettront d'établir le renouvellement ou la demande de licence(s) auprès de la Fédération Française de Football.

C'est à cette étape que vous devrez renseigner la taille du T-shirt ou du survêtement en fonction du Pack initial choisi pour chaque licence demandée. Si vous avez un doute sur la taille, sélectionner « Autres » afin qu'un dirigeant vous contacte.

| Adhérent 1                                                                                     |                                                                                                    |
|------------------------------------------------------------------------------------------------|----------------------------------------------------------------------------------------------------|
| Coordonnées<br>Prénom *<br>Lucien                                                              | Options supplémentaires Option Pack survêtement enfant : 46 € Gi l'option Pack survêtement ent validée, ce sterc en plus du pack T-shirt. Choisir la taille.) |
| Nom *                                                                                          | ·                                                                                                    |
| Ce participant va effectuer le paiement<br>Informations complémentaires<br>Date de naissance * |                                                                                                    |
| 27/10/2017                                                                                     |                                                                                                    |
| Code postale ville de naissance *                                                              |                                                                                                    |
| 72000                                                                                          | ·                                                                                                    |
| Lieu de naissance *                                                                            |                                                                                                    |
| Le Mans                                                                                        | ·                                                                                                    |
| Numéro de portable *                                                                           |                                                                                                    |
| 0123456789                                                                                     | · .                                                                                                    |
| Adresse mail *                                                                                 |                                                                                                    |
| lucien.neuveu@gmail.com                                                                        | ·                                                                                                    |
| Numéro de licence (si connu)                                                                   |                                                                                                    |
| Taille T-shirt enfant *                                                                        |                                                                                                    |
| 128 (7-8 ans)                                                                                  |                                                                                                    |

Les champs avec une \* sont à remplir obligatoirement.

C'est aussi à cette étape que vous pouvez prendre le second Pack en option (la taille sera aussi à renseigner).

Un champ d'information complémentaire vous permettra de renseigner un second numéro de téléphone, une seconde adresse électronique ou tout autre renseignement qui pourra être utile au club (allergie, donnée médicale, ...) en cas de besoin.

Vous pouvez cocher « Ce participant va effectuer le paiement » : cela permet de préremplir certaines informations à l'étape suivante.

Pour passer à la troisième étape, cliquer sur le bouton Etape suivante >.

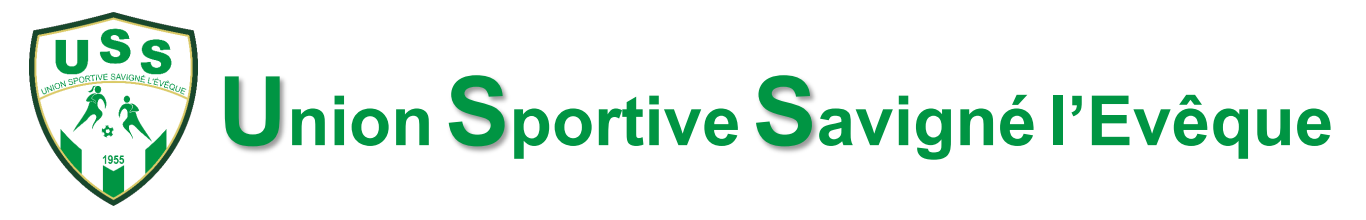

• Etape 3 : renseignements sur le(les) licence(s) :

Cette étape permet de remplir les champs avec les renseignements à propos de la personne qui va régler l'adhésion ou les adhésions.

Lors de l'étape précédente, vous avez pu cocher « Ce participant va effectuer le paiement » ; dans ce cas, les champs sont déjà renseignés.

| 🛱 Choix de l'adhésion                          | Adhérents                    | i≡ Coordonnées                            | Récapitulatif    |
|------------------------------------------------|------------------------------|-------------------------------------------|------------------|
| Informations de paiem                          | ent                          |                                           |                  |
| Payer en tant qu'organisme                     |                              |                                           |                  |
| J'ai déjà un compte HelloAsso : <u>je me c</u> | connecte                     |                                           |                  |
| Prénom *                                       |                              | Nom *                                     |                  |
| Lucien                                         | ~                            | Neuveu                                    | ~                |
| Email *                                        |                              |                                           |                  |
| lucien.neuveu@gmail.com                        |                              |                                           |                  |
| * Champs obligatoires                          |                              |                                           |                  |
| Assurez-vous que votre adresse e               | mail ne contient pas d'erreu | urs afin de recevoir vos justificatifs de | paiement.        |
|                                                |                              |                                           |                  |
|                                                |                              | < Étape précédente                        | Étape suivante 🗲 |

Pour passer à la quatrième étape, cliquer sur le bouton Etape suivante >.

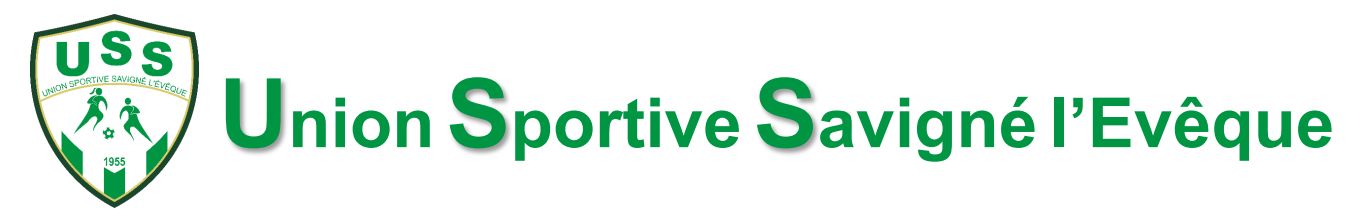

• Etape 4 : le récapitulatif :

C'est la dernière étape avant le paiement ! Vous y êtes presque...

Vérifiez bien le récapitulatif de votre(vos) adhésion(s) et option(s).

| 🍵 Choix de l'adhésion                                       | 🛓 Adhérents                  | } :≣ Coordonnées                          | 🛛 Récapitulatif                  |
|-------------------------------------------------------------|------------------------------|-------------------------------------------|----------------------------------|
|                                                             | Récap                        | oitulatif                                 |                                  |
| Adhésions et options                                        |                              |                                           |                                  |
| <b>Lucien Neuveu</b><br>Catégorie U7 avec T-shirt e         | t bidon ! Né(e) en 20        | 17 ou 2018.                               | 110€                             |
| Votre contribution au fonct                                 | ionnement de HelloAs         | so                                        | 8.30€                            |
| J'ai compris que HelloAsso est<br>finalisant mon paiement * | une entreprise sociale et s  | olidaire et confirme vouloir lui a        | apporter un soutien financier en |
| J'accepte les <u>Conditions Géné</u>                        | rales d'Utilisation du servi | ce et j'ai lu la <u>charte de confide</u> | ntialité *                       |
| * Champs obligatoires                                       |                              |                                           |                                  |
|                                                             |                              | Mor                                       | ntant TTC: <b>118.30 €</b>       |
|                                                             |                              | < Étape précédente                        | Valider et payer >               |

Vous pouvez garder, modifier ou mettre à zéro la contribution au fonctionnement de HelloAsso.

**ATTENTION !** De base, la valeur de la contribution n'est pas nulle; utiliser le bouton <u>Modifier</u> pour changer la valeur (cocher la case « Je ne souhaite pas soutenir HelloAsso » pour passer à  $0 \in$ ) :

| cette asso                                                                          | ciation                                                                   |                                                                                                    |
|-------------------------------------------------------------------------------------|---------------------------------------------------------------------------|----------------------------------------------------------------------------------------------------|
| HelloAsso est une<br>paiement gratuite:<br>sur la générosité :<br>revenus.          | entreprise solidaire d<br>nent à toutes les assi<br>votre contribution vo | l'utilité sociale qui fournit sa solution de<br>ociations. Notre modèle solidaire est bas<br>lontaire est notre unique source de    |
| Grâce à vous, nou<br>leurs projets.                                                 | is pouvons aider da                                                       | vantage d'associations à faire grandir                                                                                              |
| Vous pouvez t                                                                       | oujours, si vous le so<br>parlant d'HelloAs:                              | uhaitez, nous aider à votre manière, en<br>so autour de vous 🎔                                                                      |
|                                                                                     | Nous souteni                                                              | ir à hauteur de :                                                                                                    |
|                                                                                     | •                                                                         |                                                                                                    |
|                                                                                     |                                                                           | 0 €                                                                                                    |
|                                                                                     | 🔄 Je ne souhaite                                                          | pas soutenir HelloAsso                                                                                                    |
| Votre soutien à Un<br>coût.                                                         | ion Sportive de Savig                                                     | né L'Evêque n'a pas de prix, mais il a un                                                                                           |
| Nous proposons u<br>associations utilisa<br>ressources.                             | n service entièremen<br>trices afin d'en aider                            | t gratuit, sans faire peser ce coût sur les<br>un maximum quelles que soient leurs                                                  |
| Notre unique moy<br>équipe est de com                                               | en d'assumer les frai:<br>pter sur le soutien de                          | s de fonctionnement et de faire vivre not<br>e gens comme vous.                                                                     |
| A titre d'exemple, i<br>1.10 € sur celle qui<br>générosité nous pi<br>associations. | nous payons 1% de fr<br>a vous réalisez. En no<br>armet de préserver u    | rais bancaires sur chaque transaction, so<br>nus soutenant à hauteur de 1.10 €, votre<br>n modèle solidaire, accessible à toutes le |
| Non merci, une                                                                      | autre fois peut-                                                          | Je laisse une contribution                                                                                                    |

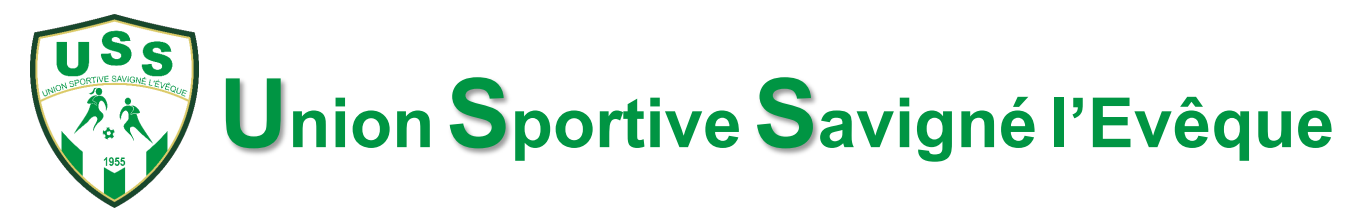

Cocher la case d'acceptation des <u>Conditions Générales d'Utilisation</u> afin de pouvoir accéder au bouton Valider et payer permettant de passer à la cinquième et dernière étape :

|                                                                                                    | Récapitulatif                                                                                            |                                                           |
|----------------------------------------------------------------------------------------------------|----------------------------------------------------------------------------------------------------|-----------------------------------------------------------|
| Adhésions et options                                                                                               |                                                                                                    |                                                           |
| Lucien Neuveu                                                                                                    |                                                                                                    |                                                           |
| Catégorie U7 avec T-shirt                                                                                          | et bidon ! Né(e) en 2017 ou 2018.                                                                        | 110 €                                                     |
|                                                                                                    |                                                                                                    |                                                           |
|                                                                                                    |                                                                                                    |                                                           |
| Votre contribution au fonce<br>Pourquoi? - Modifier                                                                | tionnement de HelloAsso                                                                                  | 0 €                                                       |
| Votre contribution au fonc<br>Pourquoi ? - Modifier<br>J'accepte les <u>Conditions Gér</u>                         | tionnement de HelloAsso                                                                                  | 0 €<br>le confidentialité *                               |
| Votre contribution au fonc<br>Pourquoi? - Modifier<br>J'accepte les <u>Conditions Gér</u><br>* Champs obligatoires | t <b>ionnement de HelloAsso</b><br><u>nérales d'Utilisation</u> du service et j'ai lu la <u>charte c</u> | 0 €<br>le confidentialité *                               |
| Votre contribution au fonc<br>Pourquoi? - Modifier<br>J'accepte les <u>Conditions Gér</u><br>* Champs obligatoires | tionnement de HelloAsso                                                                                  | 0 €<br>la confidentialité *<br>Montant TTC : <b>110 €</b> |

• Etape 5 : le paiement :

Dernière étape sur la plateforme HelloAsso : renseigner vos coordonnées bancaires (soyez rassurés, elles ne nous seront pas communiquées ni diffusées et le site est totalement sécurisé) et cliquer sur Payer XXXX € du montant de vos(votre) adhésion(s).

| Informations de palement                                                            | dont contribution à HelloAsso :                                                                                                    |                             |
|-------------------------------------------------------------------------------------|----------------------------------------------------------------------------------------------------|-----------------------------|
| Veuillez saisir les informations de la carte.                                       |                                                                                                    |                             |
| Numéro de carte*                                                                    | Date d'expiration*                                                                                                    | Plateforme de paiement 100% |
| 1234 1234 1234 1234                                                                 | MM / AA                                                                                                    | sécurisée                   |
| Cryptogramme visuel*  CVC Selon votre établissement bancaire, vous pourrez être rec | Toutes les informations bancaires<br>pour traiter ce paiement sont<br>totalement sécurisées. Grâce au<br>cryptage SSL de vos données<br>bancaires, vous êtes assurés de la<br>fiabilité de vos transactions sur<br>Hellokero. |                             |
| «champs obligatoires                                                                | otre palement.                                                                                                    | VISA 🌓 📑 🕬                  |
| Paver 110€                                                                          |                                                                                                    |                             |

Vous recevrez ensuite un mail de confirmation de votre paiement et de votre(vos) adhésion(s) à l'Union Sportive Savigné l'Evêque de la part de la plateforme HelloAsso.

Le club recevra une notification d'une nouvelle adhésion et pourra donc valider la dématérialisation d'une licence (renouvellement ou nouvelle licence selon le cas).